## <u>КРАТКАЯ ИНСТРУКЦИЯ ПО ПОЛУЧЕНИЮ УСЛУГ ПО РЕГИСТРАЦИИ</u> <u>АКТОВ (ЗАГС) в электронном виде через ПОРТАЛ ГОСУСЛУГ</u>

1. Войти в свой личный кабинет на Портале государственных услуг РФ gosuslugi.ru

2. Выбрать местоположение: Белоярский район/ХМАО-Югра.

3. В строке <u>Поиска указать услугу</u>: **РЕГИСТРАЦИЯ АКТОВ**. Из предложенного списка нужно выбрать нужный вид (Государственная регистрация рождения/брака/расторжения брака/смерти/ установления отцовства).

4. Нажать «Получить услугу». Далее заполняем портальную форму заявления (многие графы уже заполнены данными из Вашего Личного кабинета)

5. Орган ЗАГС обращения – выбираем Отдел записи актов гражданского состояния администрации Белоярского района Ханты-Мансийского автономного округа - Югры. Далее выбираем дату и время приёма. Оплачиваем гос. пошлину, затем отправляем заявление в Ведомство.

Важно: При подаче заявления у каждого из заявителей в его личном кабинете на Портале должна быть указана электронная почта и СНИЛС.

<u>УСЛУГА «Выдача повторных свидетельств о государственной регистрации актов</u> гражданского состояния и иных документов, подтверждающих факт государственной регистрации актов гражданского состояния»

1. Войти в свой личный кабинет на Портале государственных услуг РФ gosuslugi.ru

2. Выбрать местоположение: Белоярский район/ХМАО-Югра.

3. В строке поиска указать: Повторное свидетельство

4. Нажать на кнопку «Получить услугу».

5. Далее заполняем портальную форму заявления (многие графы уже заполнены данными из Вашего Личного кабинета).

6. Орган ЗАГС обращения – выбираем Отдел записи актов гражданского состояния администрации Белоярского района Ханты-Мансийского автономного округа – Югры. Выбираем дату и время приёма.

7. Оплачиваем гос. пошлину с 30% скидкой, нажимаем «Подать заявление».